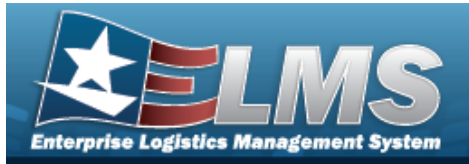

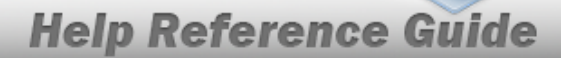

# Search for Reconcile Inventory Data — Criteria

## Overview

The Property Accountability module Manage Inventories - Reconcile Inventory Data process provides the ability to reconcile both manual (paper report) and automated (scanned) inventories in ELMS.

- For Automated inventories, this process works off discrepancies (overages/shortages generated during the automated inventory) using a Portable Data Collection Device (PDCD).
- For Manual inventories, once the exceptions are updated, all remaining records are updated en masse using the Reconciliation process.

## Navigation

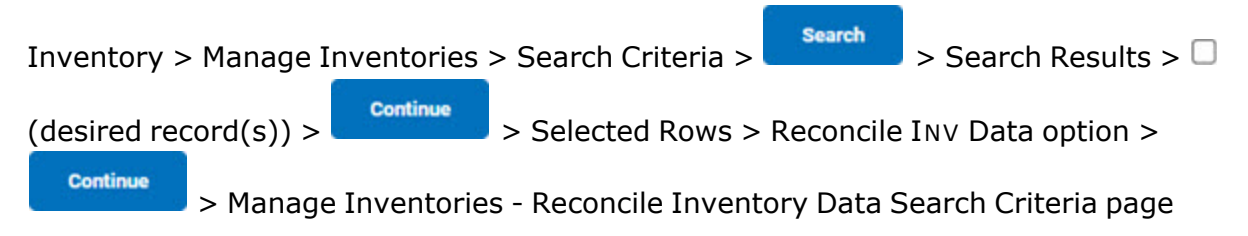

## Procedures

#### **Reconcile Serial Assets**

One or more of the Search Criteria fields can be entered to isolate the results. By default, all results are displayed. Selecting at any point of this procedure returns all fields to the default "All" setting.

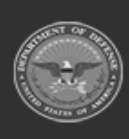

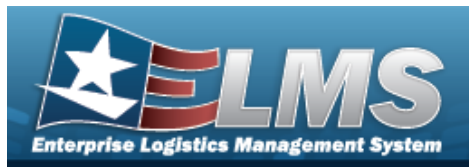

1. Review the inventory to reconcile.

| Inv Nbr<br>23208BROOKS0001 | <b>Inv Proc</b><br>OUA | ess |  |  |       |        |
|----------------------------|------------------------|-----|--|--|-------|--------|
| Search Criteria            |                        |     |  |  |       |        |
| Serial Asset               | ۲                      |     |  |  |       |        |
| Bulk Asset                 | 0                      |     |  |  |       |        |
| Asset Id                   |                        |     |  |  |       |        |
| Inv Asset Sts Cd           | All                    | •   |  |  |       |        |
|                            |                        |     |  |  |       |        |
|                            |                        |     |  |  | Reset | Search |

- 2. In the Search Criteria panel, narrow the results by entering one or more of the following optional fields.
  - 🕐 Choose 🔍 Serial Asset.
  - Enter the ASSET ID in the field provided. *This is a 12 alphanumeric character field*.
    - Use to select the Inv Asset Sts Cd.

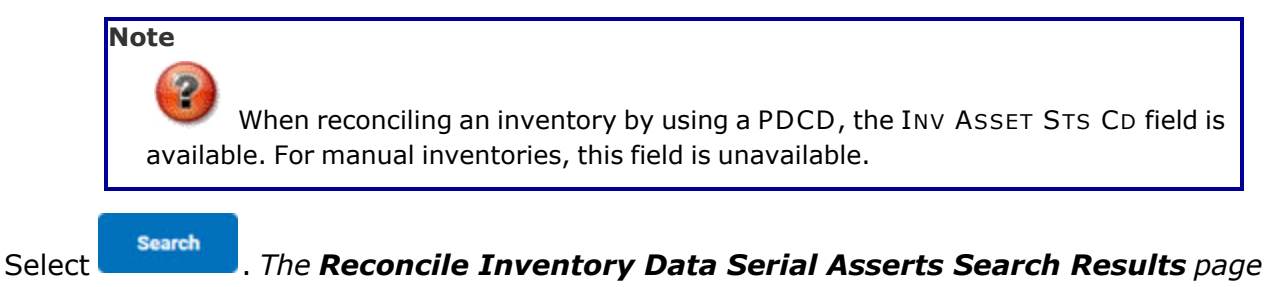

appears.

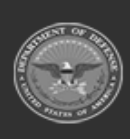

3.

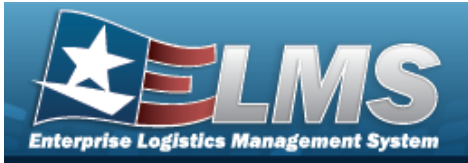

| Search<br>Inv Nbr<br>21006W0<br>Inv Proce<br>OIN | Search Criteria<br>Inv Nbr Mgt Cd Asset Id Inv Asset Sts Cd<br>21006W03H080001 A - ALL<br>Inv Process<br>OIN |               |            |                  |                      |                 |            |               |                 |            |                |        |     |
|--------------------------------------------------|----------------------------------------------------------------------------------------------------|---------------|------------|------------------|----------------------|-----------------|------------|---------------|-----------------|------------|----------------|--------|-----|
| 4                                                |                                                                                                    |               |            |                  |                      |                 |            |               |                 |            |                |        | +   |
| Serial                                           | Assets Search                                                                                                | n Results     |            |                  |                      |                 |            | Number to Dis | splay 2         | 0          |                |        | •   |
| Select                                           | Asset Id                                                                                                    | Stock Nbr     | Serial Nbr | Inv Asset<br>Sts | Suspt Loss<br>Sts Cd | Asset Lvi<br>Cd | Loan<br>Cd | Lease<br>Cd   | Excs<br>Actn Cd | Inv<br>Loc | Inv Sub<br>Loc | UII    |     |
|                                                  | ITM000065499                                                                                                 | 1015003229728 | 001122336  | Initialized      | N/A                  | EI              | G          | Ν             |                 |            |                | 00M00  | M   |
|                                                  |                                                                                                    |               |            |                  |                      |                 |            |               |                 |            |                |        |     |
|                                                  |                                                                                                    |               |            |                  |                      |                 | Cancel     | Dese          | lect All        | Sele       | ct All         | Contir | iue |

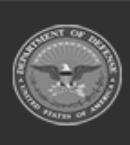

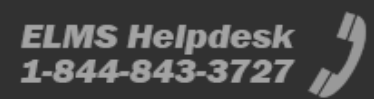

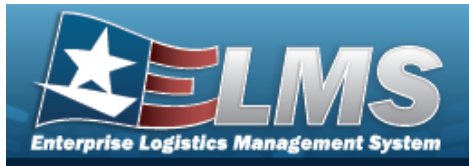

#### **Reconcile Bulk Assets**

One or more of the Search Criteria fields can be entered to isolate the results. By default, all results are displayed. Selecting at any point of this procedure returns all fields to the default "All" setting.

1. Review the inventory to reconcile.

| 208BROOKS0001    |     | Inv Process<br>OUA |   |  |  |
|------------------|-----|--------------------|---|--|--|
| earch Criteria   |     |                    |   |  |  |
| Serial Asset     | 0   |                    |   |  |  |
| Bulk Asset       |     |                    |   |  |  |
| Asset Id         |     |                    |   |  |  |
| Inv Asset Sts Cd | All |                    | ~ |  |  |

- 2. In the Search Criteria panel, narrow the results by entering one or more of the following optional fields:
  - 🔹 Choose 🔍 Bulk Asset.

Note

- Enter the ASSET ID in the field provided. *This is a 12 alphanumeric character field*.
- Use to select the Inv Asset Sts Cd.

When reconciling an inventory by using a PDCD, the INV ASSET STS CD field is available. For manual inventories, this field is unavailable.

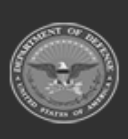

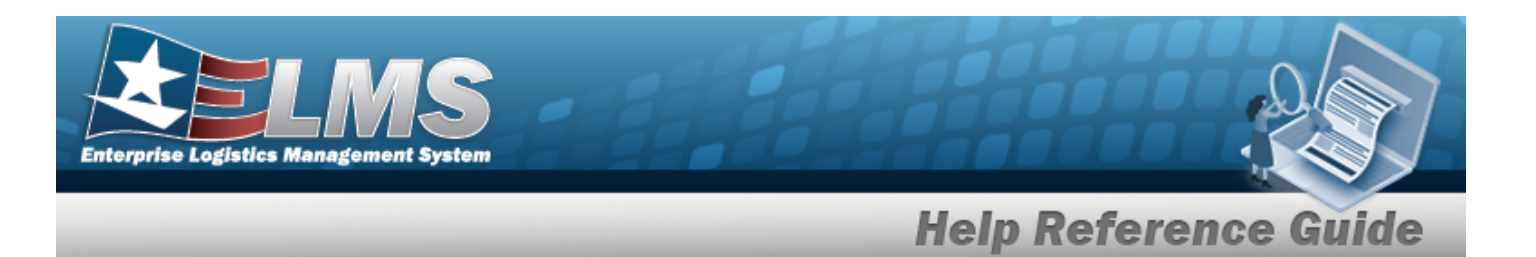

3. Select Search

. The **Reconcile Inventory Data Bulk Asset Search Results** page

appears.

| 1 | Search Crito<br>Inv Nbr<br>22084BROOKS00 | eria<br><sup>03</sup> | <b>Inv Process</b><br>OUA | Mgt Cd<br>B | A<br>             | sset Id  | •        |
|---|------------------------------------------|-----------------------|---------------------------|-------------|-------------------|----------|----------|
|   | Bulk Asset                               | Search Results        |                           |             | Number to Display | 20       | ~        |
|   | Select                                   | Asset Id              | Stock Nbr                 | Lot Nbr     | Item Desc         |          |          |
|   |                                          | BULK00000407          | 1005011844041             |             | BOLT, AUTOMAT     | IC WEAPO |          |
|   |                                          |                       |                           |             |                   |          |          |
|   |                                          |                       |                           |             |                   | Cancel   | Continue |

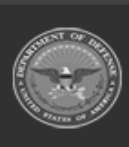

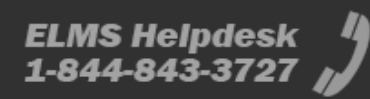

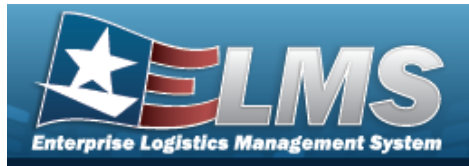

# **Reconcile Bulk Inventory Data**

## Navigation

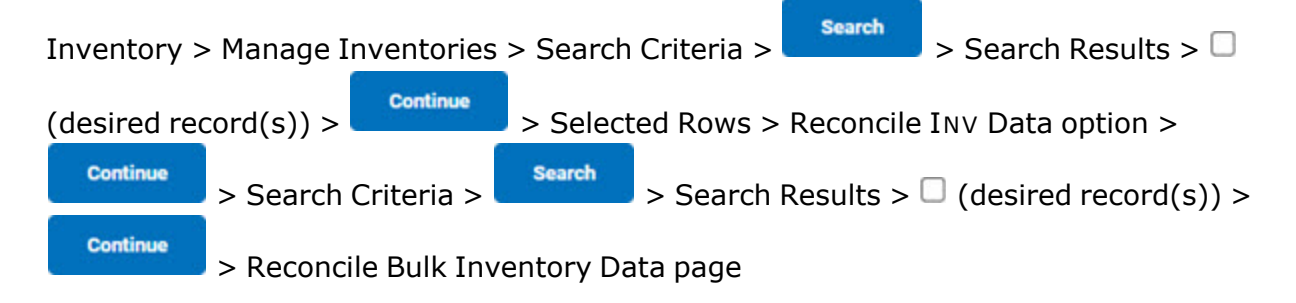

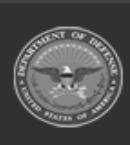

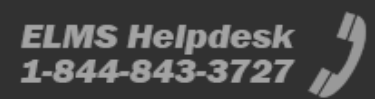

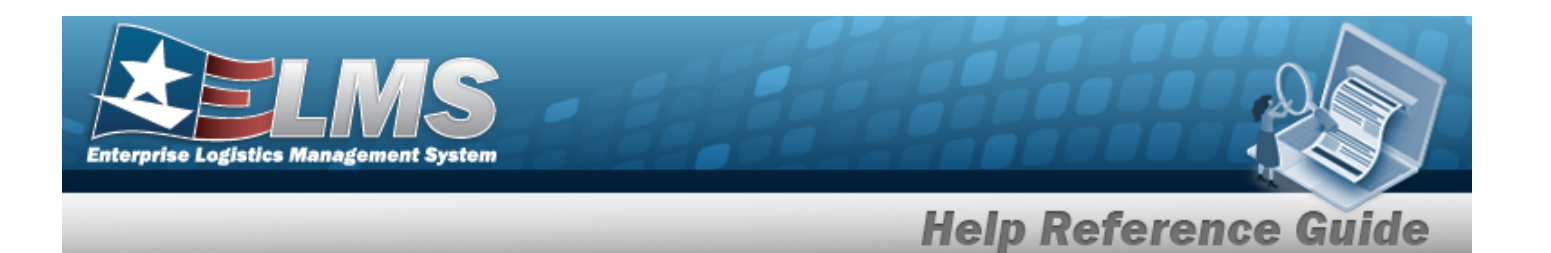

## Procedures

#### Reconcile the Bulk Assets

1. Review the Bulk Asset Details.

| 2084BROOK                | (\$0003 |         |                         | Mgt Cd<br>B        |            |            |             | lı<br>S            | nv Asset :<br>BN      | Sts Cd     |               |              |           |         |             |            |
|--------------------------|---------|---------|-------------------------|--------------------|------------|------------|-------------|--------------------|-----------------------|------------|---------------|--------------|-----------|---------|-------------|------------|
| u <b>v Process</b><br>UA |         |         |                         | Asset Id<br>BULK00 | 000407     |            |             | H<br>B             | tem Desc<br>BOLT,AUTC | DMATIC WEA | PO            |              |           |         |             |            |
| ulk Rec                  | oncil   | iation  |                         |                    |            |            |             |                    |                       |            |               | Inventori    | be        |         |             |            |
| Update                   | Qty     | Prc Qty | Suspt<br>Loss<br>Sts Cd | Loc                | Sub<br>Loc | Loan<br>Cd | Lease<br>Cd | Excs<br>Actn<br>Cd | Sys<br>Id             | Custdn     | Sub<br>Custdn | Update       | Qty       | Prc Qty | Loc         | Sub<br>Loc |
| Update                   | 7       | 0       | N/A                     | HERE<br>NOW        |            | G          | Ν           |                    |                       | BULK       |               | Update       | 2         | 0       | HERE<br>NOW |            |
| nit Tran Qty             |         | )       |                         |                    |            |            |             | Recond             | cile                  |            |               | Inv Tran Qty |           |         |             |            |
| Loc                      | a       | Sub     | Loc                     | Sys Id             |            | Excs Actn  | Cd          | Loa                | an Cd                 | Leas       | e Cd          | Suspt Lo     | oss Sts C | d       | Rcl         | Qy         |
|                          | 9       |         |                         |                    |            |            |             | G                  |                       | N          |               | N/A          |           |         | 3           |            |

- 2. Review the Initialized panel.
  - A. Select the Update hyperlink. *The Reconcile Inventory Data Bulk Shortage Update page appears.*
  - B. Enter the PRC QTY in the field provided. *This is a 10 numeric character field*.

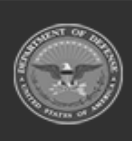

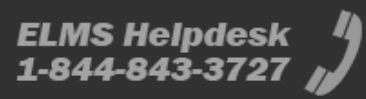

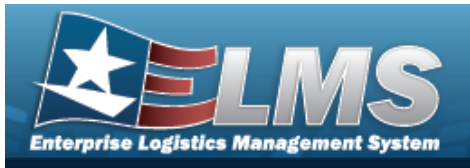

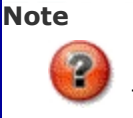

The PRC QTY in the Initialized and Inventoried grids must match.

- 3. Review the Inventoried panel.
  - A. Select the Update hyperlink. *The Update a Reconcile Inventory Data Bulk Over-<i>age* page appears.
  - B. Enter the PRC QTY in the field provided. *This is a 10 numeric character field*.

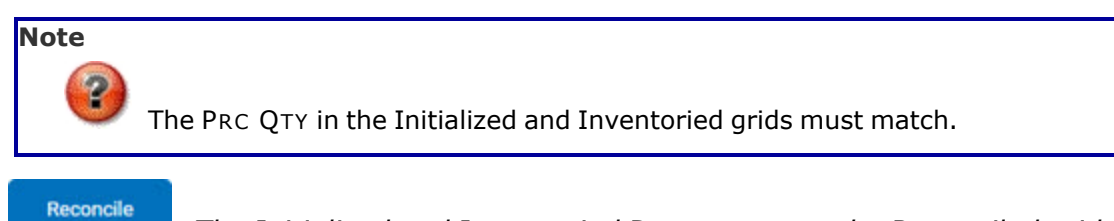

- 4. Select . The Initialized and Inventoried Data moves to the Reconciled grid. The PRC QTY adjusts based on the input quantity.
- 5. Review the Reconciled panel.
  - Select

. The **Reconcile Inventory Data Search Criteria** page appears.

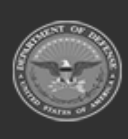

6.

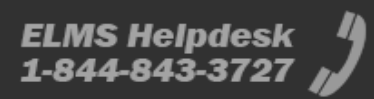

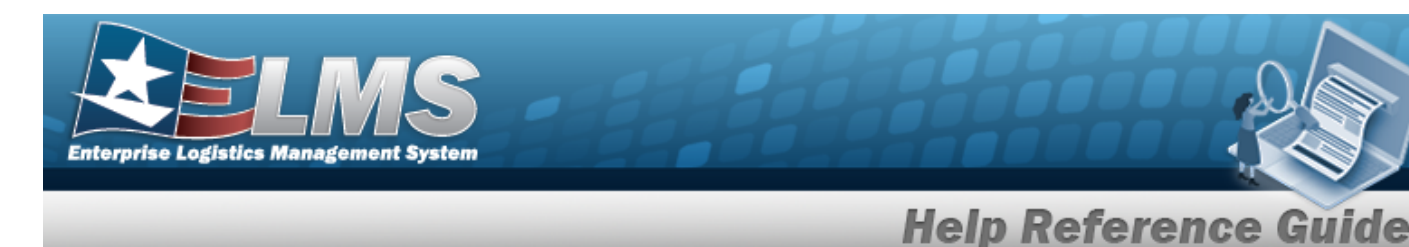

# Update the Reconcile Bulk Inventory Data — Overage

## Navigation

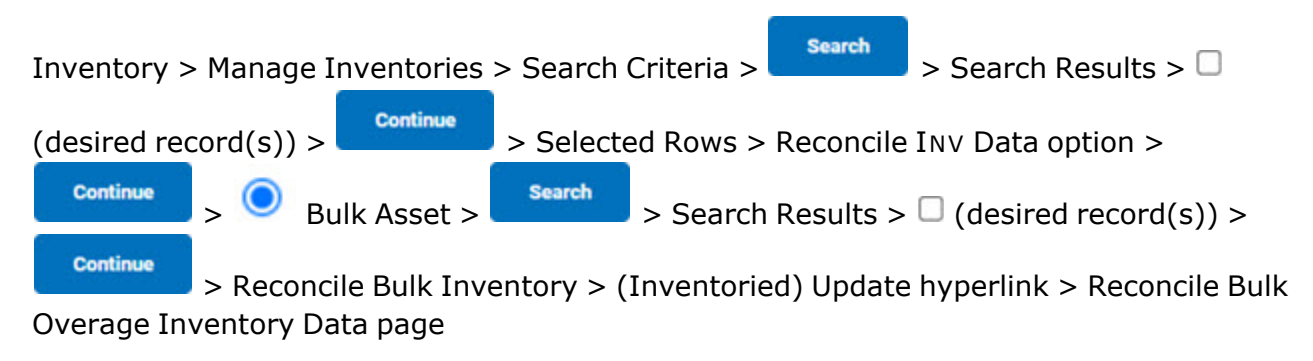

## Procedures

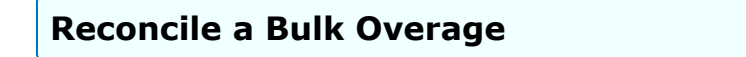

Selecting \_\_\_\_\_ at any point of this procedure removes all revisions and closes the page.

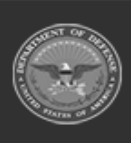

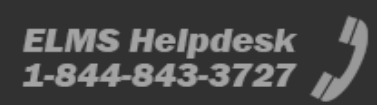

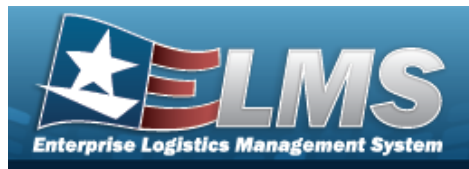

#### 1. Review the Inventory Details.

| : | Search Crit | eria            |                     |               |                       |               |        |      |     |
|---|-------------|-----------------|---------------------|---------------|-----------------------|---------------|--------|------|-----|
|   | Asset Id    | BULK00000407    | Stock Nbr           | 1005011844041 | Item Desc             | Inv Asset Sts | OBN    |      |     |
|   | Inv Nbr     | 22084BROOKS0003 | Serial Nbr          |               | Suspt Loss Sts Cd N/A |               |        |      |     |
| 4 |             |                 |                     |               |                       |               |        |      | +   |
| 1 | Bulk Overa  | ige Update      |                     |               |                       |               |        |      |     |
|   | Inv Qty     | 2               |                     |               |                       |               |        |      |     |
|   | Inv Loc     | HERE NOW        |                     |               |                       |               |        |      |     |
|   | Inv Sub Loc |                 |                     |               |                       |               |        |      |     |
|   | Inv Dt      | 04/21/2022      |                     |               |                       |               |        |      |     |
|   | Inv User Id | PAKETERS        |                     |               |                       |               |        |      |     |
|   | Item Desc   |                 |                     |               |                       |               |        |      |     |
|   | Rsltn Cd    | ANR - Accounts  | ability not require | d 🗸           |                       |               |        |      |     |
|   |             |                 |                     |               |                       |               |        |      |     |
|   |             |                 |                     |               |                       |               | Cancel | Upda | ite |

2. Select

Update

. The **Reconcile Inventory Data Transaction Status** page appears.

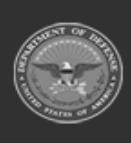

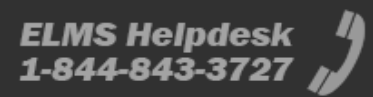

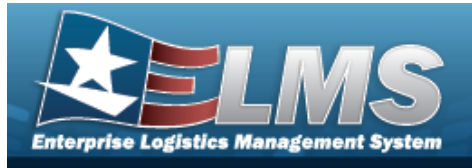

# Update the Reconcile Bulk Inventory Data — Shortage

## Navigation

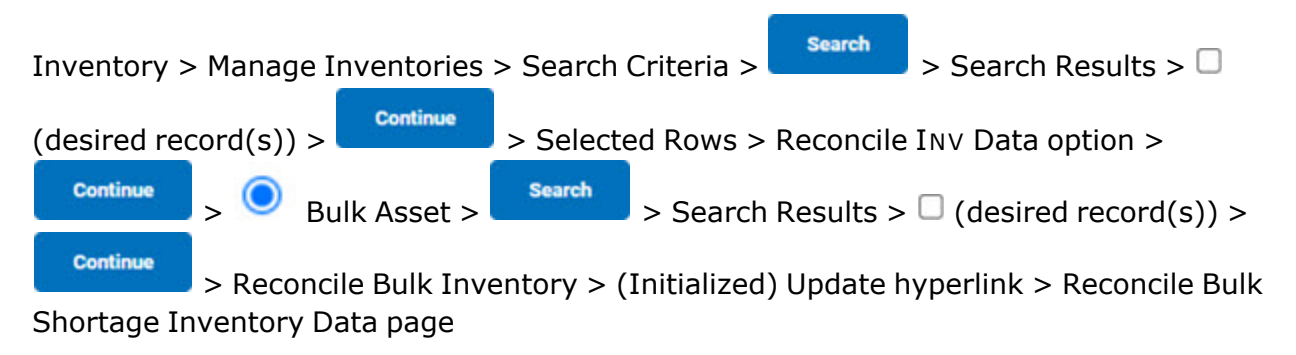

## Procedures

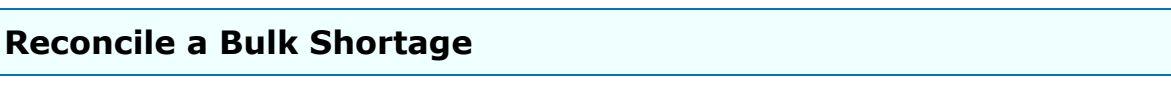

Selecting at any point of this procedure removes all revisions and closes the page. **Bold** numbered steps are required.

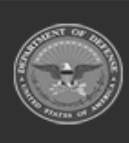

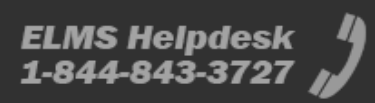

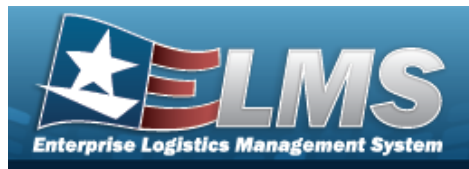

#### 1. Review the Inventory Details.

| Search Crite     | eria               |            |               |               |                       |               |        |        |
|------------------|--------------------|------------|---------------|---------------|-----------------------|---------------|--------|--------|
| Asset Id         | BULK00000407       | Stock Nbr  | 1005011844041 | Item Desc     | BOLT, AUTOMATIC WEAPO | Inv Asset Sts | SBN    |        |
| Inv Nbr          | 22084BROOKS0003    | Serial Nbr |               | Suspt Loss St | s Cd N/A              |               |        |        |
|                  |                    |            |               |               |                       |               |        | -      |
| Bulk Shorta      | age Update         |            |               |               |                       |               |        |        |
| InitIzd Qty      | 7                  |            |               |               |                       |               |        |        |
| Inv Qty          | 7                  |            |               |               |                       |               |        |        |
| InitIzd Loc      | HERE NOW           |            |               |               |                       |               |        |        |
| *Inv Loc         | HERE NOW           |            |               |               |                       |               |        |        |
| InitIzd Sub Loc  |                    |            |               |               |                       |               |        |        |
| Inv Sub Loc      |                    |            |               |               |                       |               |        |        |
| Inv Dt           |                    |            |               |               |                       |               |        |        |
| Inv User Id      |                    |            |               |               |                       |               |        |        |
|                  |                    |            |               |               |                       |               |        |        |
| Suspt Loss Sts ( | Cd N/A - Non Appli | icable     | ~             |               |                       |               |        |        |
|                  |                    |            |               |               |                       | _             |        |        |
|                  |                    |            |               |               |                       |               | Cancel | Update |

- 2. Update the INV LOC, entering the revised amount in the field provided. *This is a 20 alpha-numeric character field.*
- 3. Select Update . The Reconcile Inventory Data Transaction Status page appears.

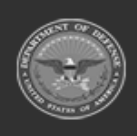

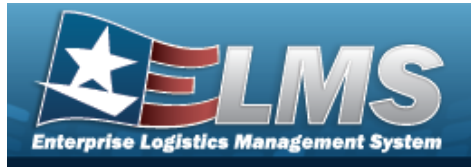

# View the Serial Asset Details for Reconcile Inventory Data

## Navigation

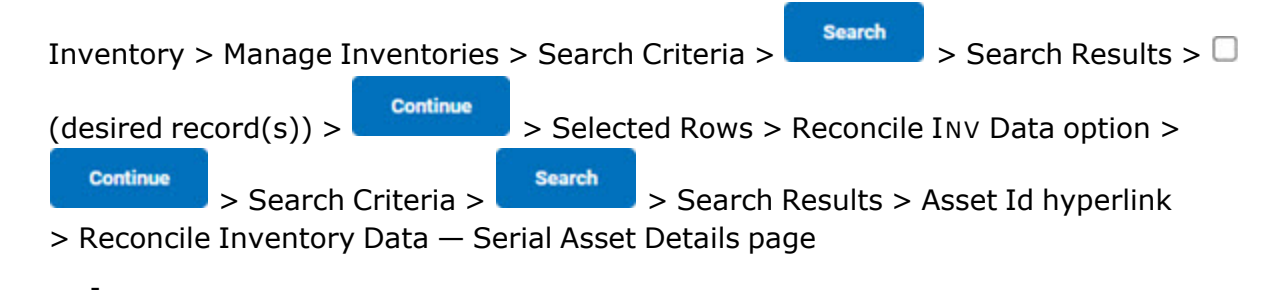

## Procedures

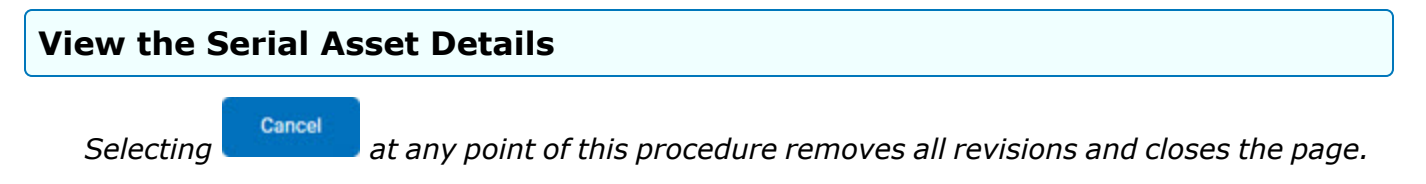

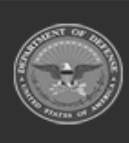

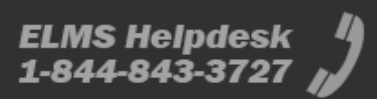

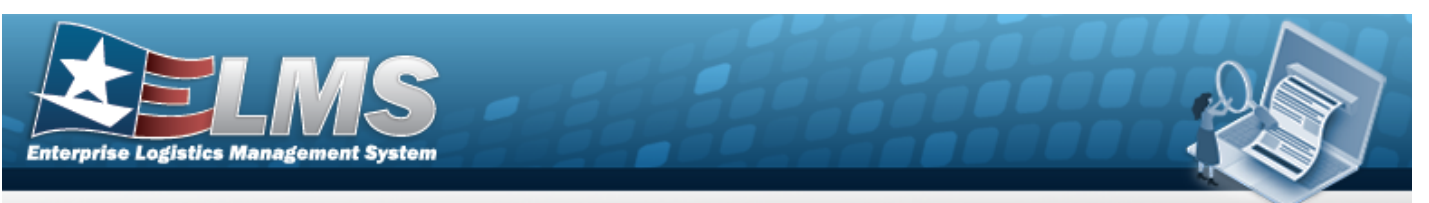

1. Select the ASSET ID hyperlink. *The Serial Asset Details page appears.* 

| v Nbr 23066BROOKS0001 | Inv Line Itm 447908 | Asset Id BROOKS00030 | 1 Desc       | SCANNER FLATBED |
|-----------------------|---------------------|----------------------|--------------|-----------------|
|                       |                     |                      |              | _               |
|                       |                     |                      |              |                 |
| rial Asset Details    |                     |                      |              |                 |
| abels                 | Current             | Previous Rcl         | Previous Inv | InitIzd         |
| IC                    | BROOKS              |                      |              |                 |
| ub Cust Nbr           |                     |                      |              |                 |
| oc                    | AAQNNAAAA           | AAQNNAAAA            | AAQNNAAAA    |                 |
| ub Loc                |                     |                      |              |                 |
| у                     | 1                   | 1                    |              | 1075            |
| sr Id                 | KP                  | KP                   | KP           |                 |
| iv Dt                 | Apr 25 2023 12:00AM | Apr 25 2023 12:00AM  | ???          | -               |
| nput Type             |                     | ONLIN                | ONLIN        |                 |
| ause Lst Rcl Dt Chg   |                     | UptdInvData          |              | -               |
|                       |                     |                      |              |                 |

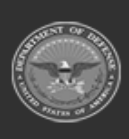

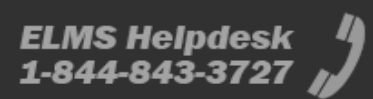

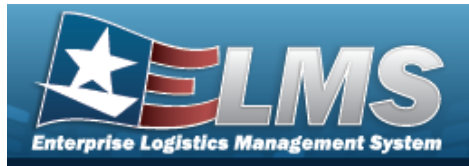

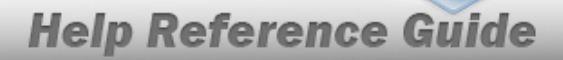

# View the Reconcile Serial Inventory Data Selected Rows

## **Overview**

The Reconcile Serial Inventory Data Selected Rows process displays the Serial Assets ready for reconciliation.

## Navigation

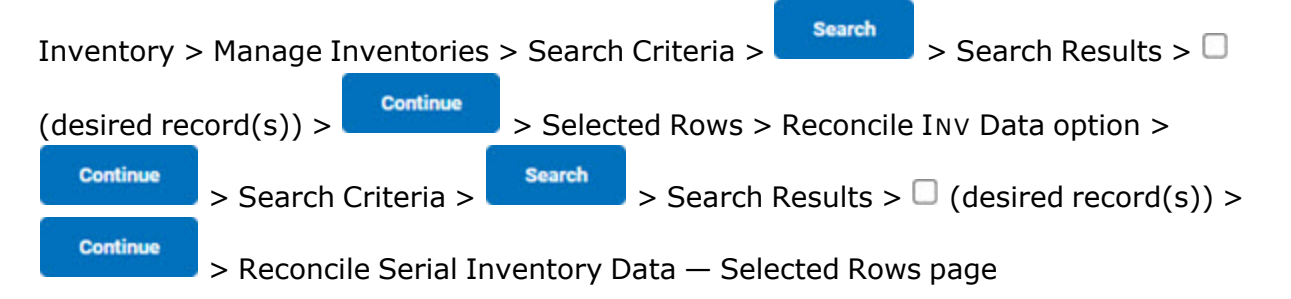

## Procedures

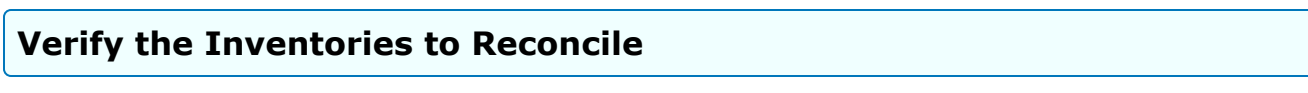

Selecting at any point of this procedure removes all revisions and closes the page. **Bold** numbered steps are required.

1. Review the inventory to reconcile.

| erial Assets S | Selected Rows |            |                       |                   |              |         |          |              |        |
|----------------|---------------|------------|-----------------------|-------------------|--------------|---------|----------|--------------|--------|
| Asset Id       | Stock Nbr     | Serial Nbr | Inv Asset Sts         | Suspt Loss Sts Cd | Asset LvI Cd | Loan Cd | Lease Cd | Excs Actn Cd | UII    |
| BROOKS000301   | 0BFR01242-10M | 123456     | Overage Uninitialized | N/A               | EI           | G       | Ν        |              |        |
|                |               |            |                       |                   |              |         | [        | Cancel       | Update |

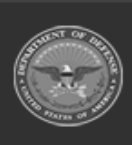

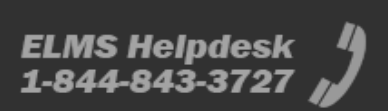

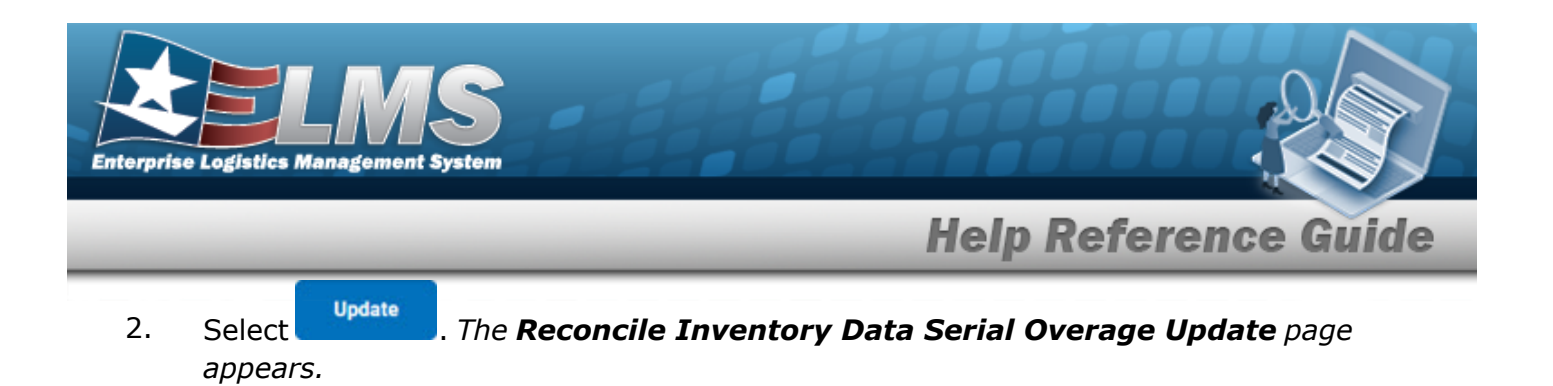

16

Unclassified

ODASD (Logistics) under A&S Sustainment ELMS Helpdesk 1-844-843-3727

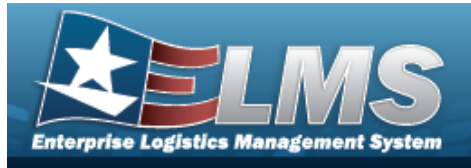

# Update the Reconcile Serial Inventory Data — Overage

## Navigation

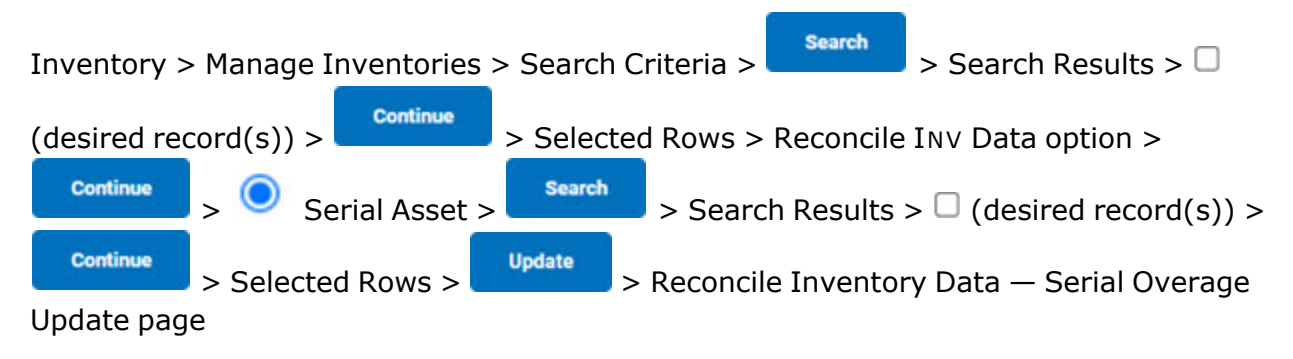

## Procedures

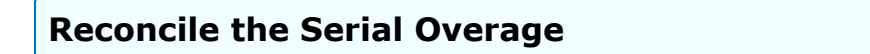

Selecting at any point of this procedure removes all revisions and closes the page. **Bold** numbered steps are required.

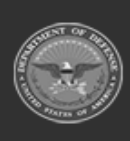

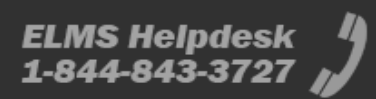

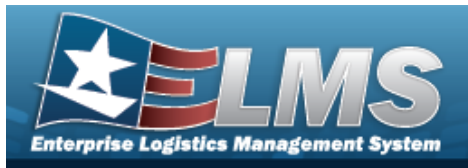

#### 1. Review the Inventory Details.

| Search C      | riteria         |            |               |                |                             |  |
|---------------|-----------------|------------|---------------|----------------|-----------------------------|--|
| Asset Id      | BROOKS000301    | Stock Nbr  | 0BFR01242-10M | Suspt Loss Sts | Cd N/A                      |  |
| Inv Nbr       | 23066BROOKS0001 | Serial Nbr | 123456        | Inv Asset Sts  | OUI - Overage Uninitialized |  |
|               |                 |            |               |                |                             |  |
| InitIzd Qty   | erage Update    |            |               |                |                             |  |
| Inv Qty       | 1               |            |               |                |                             |  |
| InitIzd Loc   |                 |            |               |                |                             |  |
| Inv Loc       | AAQNNAAAA       |            |               |                |                             |  |
| InitIzd Sub L | oc              |            |               |                |                             |  |
| Inv Sub Loc   |                 |            |               |                |                             |  |
| Inv Dt        | 03/07/2023      |            |               |                |                             |  |

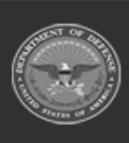

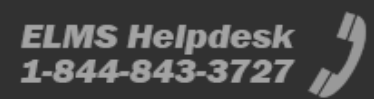

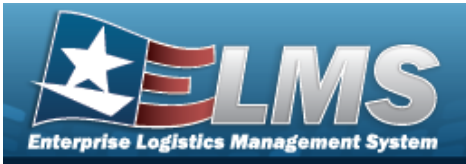

| Cond Od           |                                   |        |
|-------------------|-----------------------------------|--------|
|                   | Α                                 |        |
| Incl Cmpn         |                                   |        |
|                   |                                   |        |
| Suspt Loss Sts Cd |                                   |        |
| Resolution Cd     | ANR - Accountability not required |        |
| Item Desc         | SCANNER FLATBED                   |        |
|                   |                                   | Cancel |
| Note              |                                   |        |
| Note              |                                   |        |

2.

Select . The **Reconcile Inventory Data Transaction Status** page appears.

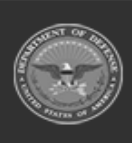

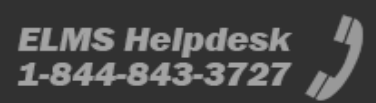

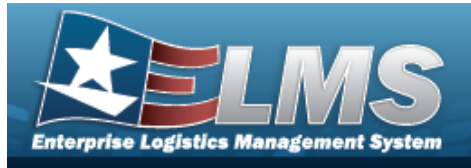

# Update the Reconcile Serial Inventory Data — Shortage

## Navigation

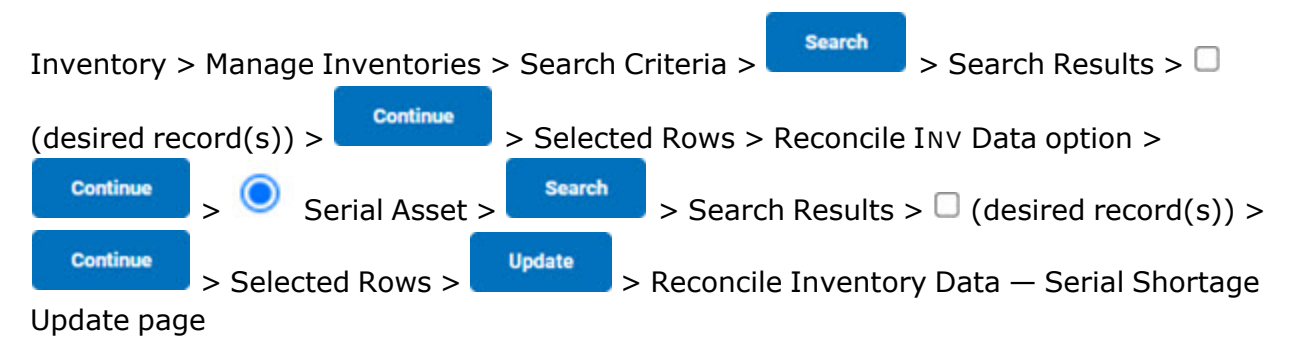

## Procedures

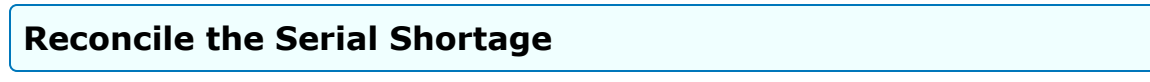

Selecting at any point of this procedure removes all revisions and closes the page. **Bold** numbered steps are required.

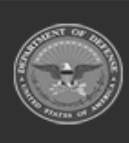

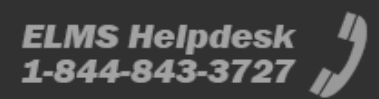

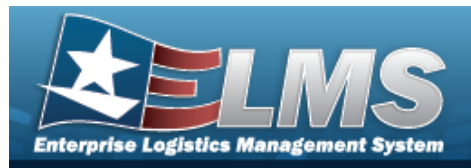

1. Review the inventory to reconcile.

| Search C      | riteria       |            |    |                       |                                    |
|---------------|---------------|------------|----|-----------------------|------------------------------------|
| Asset Id      | **            | Stock Nbr  | ** | Item Desc **          | Inv Asset Sts Cd INT - Initialized |
| Inv Nbr       | **            | Serial Nbr | ** | Suspt Loss Sts Cd N/A |                                    |
| 4             |               |            |    |                       | •                                  |
| Serial Sho    | ortage Update |            |    |                       |                                    |
| Initlzd Qty   | **            |            |    |                       |                                    |
| Inv Qty       | 1             |            |    |                       |                                    |
| InitIzd Loc   | **            |            |    |                       |                                    |
| *Inv Loc      |               |            |    |                       |                                    |
| InitIzd Sub L | 0C **         |            |    |                       |                                    |

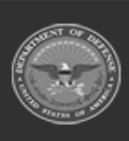

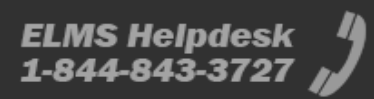

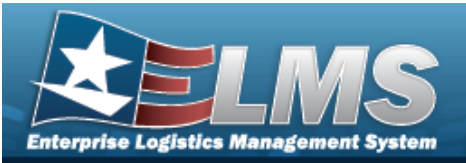

| Inv Sub Loc       |                      |   |  |     |
|-------------------|----------------------|---|--|-----|
| *Inv Dt           |                      |   |  |     |
| *Inv User Id      |                      |   |  |     |
| Cond Cd           | Select a condition   | ~ |  |     |
| Incl Cmpn         |                      |   |  |     |
| Suspt Loss Sts Cd | N/A - Non Applicable | ~ |  |     |
| Resolution Cd     |                      |   |  |     |
|                   |                      |   |  |     |
|                   |                      |   |  | 100 |

- 2. Update the INV LOC, using <sup>Q</sup> to browse for the revised location. *This is a 20 alphanumeric character field.*
- **3.** Update the INV DT, using or entering the date (MM/DD/YYYY) in the field provided.
- **4.** Update the INV USER ID, entering the revised identifier in the field provided. *This is a 8 alphanumeric character field.*
- 5. Select Update . The Reconcile Inventory Data Transaction Status page appears.

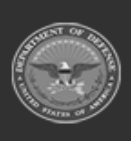

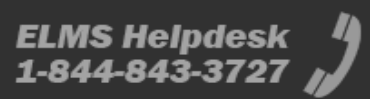